## Инструкция, Anyconnect установка. Windows.

Установите в 6 кликов

1: Next -> 2: I accept ... 3: Next -> 4: Install -> 5: Да -> 6: Finish

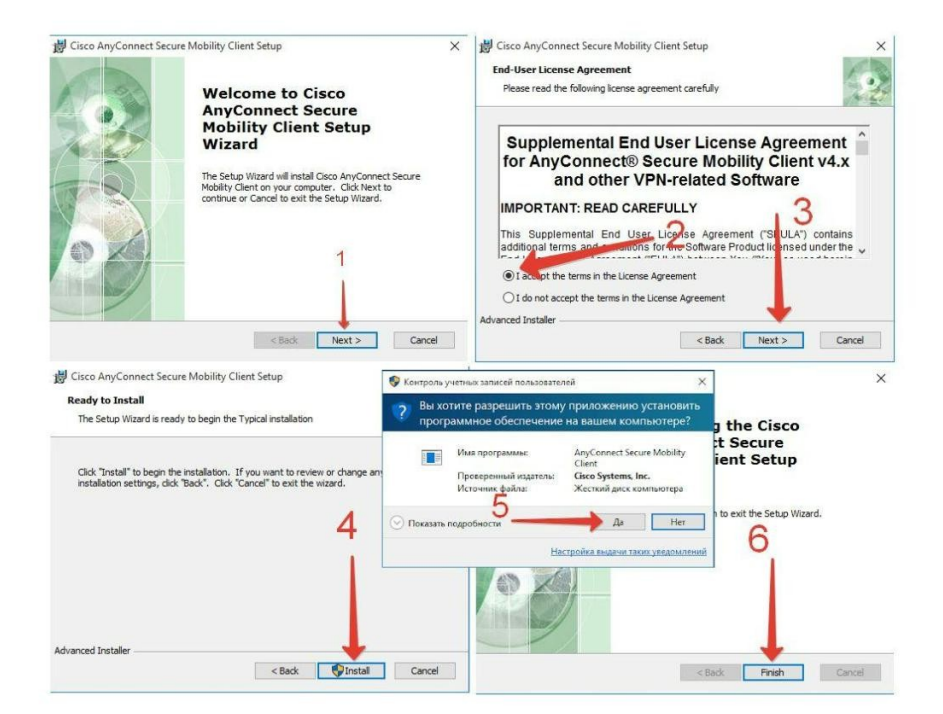